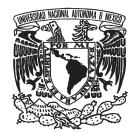

Facultad de Psicología, UNAM

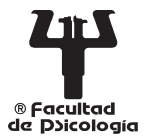

Centro de Documentación "Dr. Rogelio Díaz Guerrero"

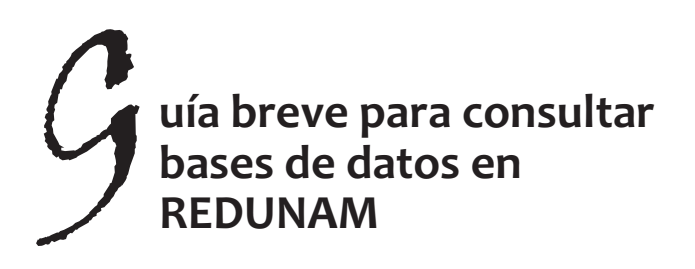

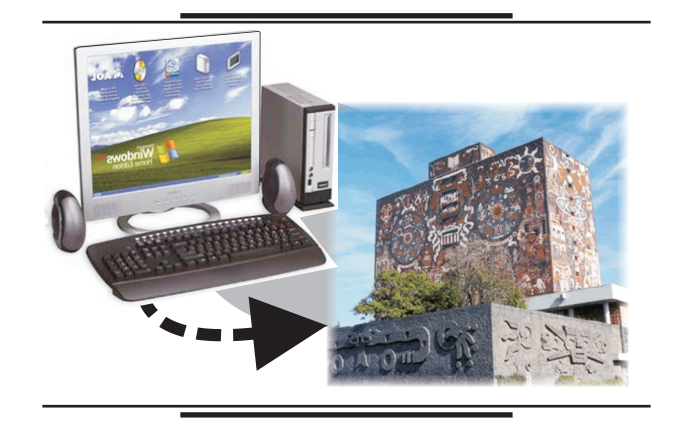

BÚSQUEDA Y RECUPERACIÓN DE REFERENCIAS Y ARTÍCULOS EN TEXTO COMPLETO, ESPECIALIZADOS EN PSICOLOGÍA

AUTORA: Lic. Ma. Guadalupe Reynoso Rocha.

La Dirección General de Bibliotecas (DGB) es la dependencia de la UNAM que tiene a su cargo el desarrollo y mantenimiento de la Biblioteca Digital, ofrece acceso en línea a Bases de Datos tanto referenciales como de texto completo.

Para tener acceso a las Bases de Datos, se puede ingresar desde:

- a) cualquier computadora que cuente con acceso a Internet a través de **REDUNAM**, como en la Biblioteca y el Centro de Documentación
- b) una lap top registrada en RIU (Red Inalámbrica Universitaria) y que se ubique en un área receptora de señal dentro de Ciudad Universitaria
- c) académicos y alumnos de la UNAM que cuenten con clave de ACCESO REMOTO, desde cualquier computadora, la cual se tramita dando clic en el cuadro superior derecho: Servicio de Acceso Remoto a recursos electrónicos en la Página principal de la Dirección General de Bibliotecas:

### http://www.dgbiblio.unam.mx o http://dgb.unam.mx

Solicita tu cuenta

### PROCEDIMIENTO PARA BÚSQUEDA DE REFERENCIAS Y ARTÍCULOS COMPLETOS EN PSICOLOGÍA

- 1.- Ingresar a la dirección electrónica
  http://www.dgbiblio.unam.mx o
  http://dgb.unam.mx
- 2.- En la barra superior azul dar clic o seleccionar : **CATÁLOGOS**

para tener acceso a revistas, libros, bases de datos y demás colecciones electrónicas

- 3.- En la sección de **RECURSOS ELECTRÓNICOS** del recuadro inferior izquierdo, elegir el rubro de **BASES DE DATOS.**
- 4.- En el centro aparecerá un recuadro de búsqueda, y en la parte superior las pestañas que indican si se solicita la conexión a una base de datos como Psycinfo, dar clic en Título; o para la interfaz de Ebsco, dar clic en Proveedor.
- 5.- Se deberá **TECLEAR** el nombre de la Interfaz o Base de Datos que se desea consultar, por ejemplo: Psycinfo, Ebsco, Elsevier, etc. (ver descripción de las bases que aparece más adelante).

| Título    |        |
|-----------|--------|
| Psycinfo  | Buscar |
|           |        |
| Proveedor |        |
| Ebsco     | Buscar |

6.- Al dar clic en **Buscar** aparecerá la ficha informativa de la Base de Datos o del proveedor, y se deberá dar clic en la columna o renglón de ACCESO, para ingresar a la Interfaz, por ejemplo:

\*\*\*\*\*\*

Para **PSYCINFO:** Entrada por: **Rec. electrónico** 

Acceso por OVID (Cubre desde 1967)

\*\*\*\*\*\*

### Para EBSCO:

Entrada, por:

### EBSCO Information Services [EBSCO, prov.]

Continuar el enlace por alguna de las bases de datos que aparecen en el listado, ejemplo:

# Master FILE Elite [recurso electrónico] Acceso por EBSCO (Cubre desde 2001)

En el renglón superior de la página de EBSCO, se encuentra el ícono de *Choose Databases* que abre el listado de todas las bases de datos que los miembros de la UNAM pueden acceder en Ebsco.

Para realizar la búsqueda pueden seleccionarse varias bases de datos Ejemplo:

Academic Search Premiere Business Source Premiere Educational Research Complete E Journals Fuente Académica Health Source Complete: Nursing/Academic Master File Premier SocIndex

Cada Interfaz o Base de Datos cuenta con su propio sistema de búsqueda, recuperación y salida de información, así como de características y condiciones específicas.

Entre todas las Bases de Datos e interfaces con que cuenta la UNAM, las que ofrecen mayor información, referencias y artículos de psicología, y por lo tanto se sugieren consultar, son:

**PSYCINFO** contiene REFERENCIAS de más de 1900 títulos de revistas científicas especializadas en Psicología y algunos artículos en texto completo de los 24 títulos editados por la APA (American Psychological Association). Además, referencias de tesis doctorales de las principales universidades de Estados Unidos y referencias de libros especializados en psicología, publicados en inglés.

**EBSCO** Interfaz que contiene diversas bases de datos con ARTICULOS COMPLETOS y referencias en múltiples disciplinas.

**SCIENCE DIRECT** distribuida por **ELSEVIER** contiene artículos en texto completo, de revistas científicas en todas las áreas del conocimiento

**OPEN ACCESS**: Existen **otras fuentes de publicaciones científicas con textos completos gratuitos**, es decir, no se requiere pertenecer a la UNAM ni contar con claves de acceso:

### http://redalyc.uaemex.mx/

Revistas Científicas de América Latina, Caribe, España y Portugal **http://www.scielo.org** 

SciELO - Scientific Electronic Library Online (Biblioteca Científica Electrónica en Línea) revistas científicas, para la cooperación de los países en desarrollo, particularmente de América Latina y el Caribe http://www.doaj.org Directory of Open Access Journals http://www.psicothema.com http://www.comie.org.mx Revistas electrónicas y www.biomedcentral.com

Publica 207 revistas arbitradas (peer-reviewed) en el área médica

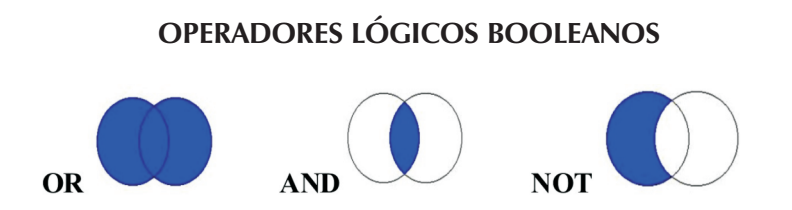

La mayoría de los motores de búsqueda en las bases de datos y catálogos electrónicos permiten buscar información, referencias, y artículos utilizando operadores lógicos o booleanos, que establecen la relación que debe existir entre los términos de búsqueda. Estos operadores fueron tomados del álgebra, y permiten combinar los términos de búsqueda de acuerdo con nuestras necesidades.

**OR:** Cuando utilizamos este operador entre dos términos estamos pidiendo documentos que contengan **cualquiera** de los dos términos. Es decir, documentos que contengan el término social skills, o bien el término **social competences**, o los dos, tal como se muestra en el diagrama de Venn.

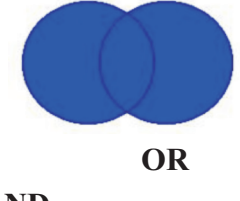

Ejemplo: social skills **OR** social competences.

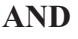

Cuando utilizamos este operador estamos pidiendo sólo aquellos documentos que contengan **ambos** términos. Es decir, aquellos registros que se encuentren en la intersección de ambos conjuntos. Con **family AND therapy** recuperamos documentos que contengan tanto el término **family** como el término **therapy**.

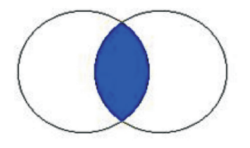

Ejemplo: family **AND** therapy.

AND

### NOT

Con NOT pedimos documentos que contengan el primero de los términos y no el segundo. Eating disorders NOT Bulimia solicitamos documentos que contengan el término **Eating disorders** pero que no contengan el término **Bulimia.** 

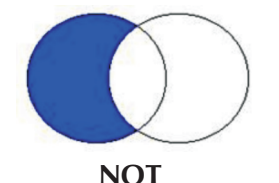

Ejemplo:

Eating disorders **NOT** Bulimia

### **BÚSQUEDA CON PALABRAS TRUNCADAS**

Ejemplo: Realizar una búsqueda con **adolescen**\* dará como resultado todos aquellos registros donde aparezcan palabras cuya raíz es adolecen\*, es decir, adolescente, adolescentes, adolescencia; o en inglés: adolescent, adolescents, etc.

### CUANDO YA CONOCE EL NOMBRE DE LA REVISTA QUE NECESITA, PROCEDA A BUSCARLA EN ESTOS DOS CATÁLOGOS ELECTRÓNICOS:

- A.- CATÁLOGO DE REVISTAS IMPRESAS Y ELECTRÓNICAS, disponibles en la UNAM: SERIUNAM indica si la revista está disponible en forma IMPRESA en alguna biblioteca de la UNAM u otras bibliotecas de México, o en formato ELECTRÓNICO, en alguna plataforma o interfaz.
  - 1) Ingresar a la página www.dgb.unam.mx
  - 2) Dar clic en CATÁLOGOS en la barra superior azul.
  - **3)** Elegir el catálogo de **SERIUNAM** que se encuentra en el recuadro superior de la izquierda:

### CATÁLOGOS COLECTIVOS

*4)* En el cuadro de búsqueda **teclear** o pegar **el título de la revista** que se está buscando, ejemplo:

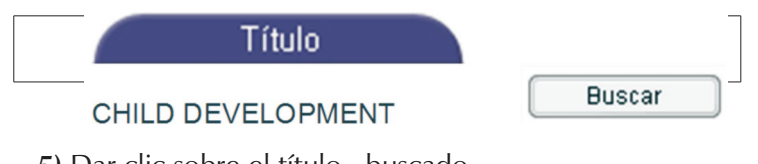

- 5) Dar clic sobre el título buscado Child care health and development \*\*\*\*\*\* Child development
- 6) Se despliega el registro correspondiente del Título de la Revista, donde se deberá dar clic en el año requerido

Título clave: Child development

Org. resp: Univ of Chicago y Society Research in **Child Development** 

Existencia:

| Fascículos |  | Año 2010 |
|------------|--|----------|
| Fascículos |  | Año 2009 |
| Fascículos |  | Año 2008 |
|            |  |          |

7) Aparecerá(n) la(s) clave(s) de la biblioteca que recibe la revista por suscripción, a la cual se deberá acudir personalmente para obtener el artículo. O la liga al texto completo para revistas electrónicas.

| Aî   | io Vo<br>Fasci | olumen<br>ículo | Hemeroteca                 |
|------|----------------|-----------------|----------------------------|
| 2008 | 79             | 6               | Fac. Med. UNAM             |
| 2008 | 79             | 6               | Fac. Psicología Posg. UNAM |
| 2008 | 79             | 5               | Fac. Psicología Posg. UNAM |
| 2008 | 79             | 5               | Fac. Med. UNAM             |

**8)** Si se desea conocer dirección y teléfono de la biblioteca donde se encuentra la revista, dar clic en el ícono de DIRECTORIO en la parte superior derecha de la pantalla

Directorio

Ingrese el nombre abreviado de la Hemeroteca de su interés. Le recomendamos copiar y pegar el nombre que aparece en la pantalla que muestra los fascículos.

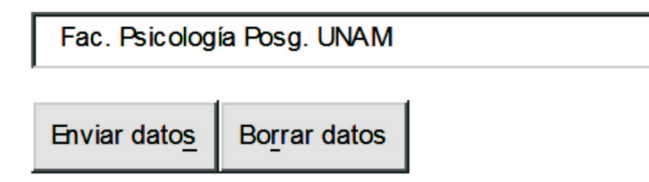

Donde aparecerá:

Facultad de Psicología. División de Estudios de Posgrado. UNAM Av. Universidad No. 3004 Copilco, Deleg. Coyoacán, D.F. C.P. 04510 Tel. 56-22-22-45

## **B.- CATÁLOGO DE REVISTAS ELECTRÓNICAS**

Desarrollado por el Instituto de Biotecnología de la UNAM. En este catálogo se pueden buscar Títulos de Revistas editados en formato electrónico e indica si alguna empresa, plataforma o interfaz la distribuye en:

### **TEXTO COMPLETO**

Ingresar a la página

### 1) www.biblioteca.ibt.unam.mx/revistas.php

2) En el cuadro de búsqueda: Pegar o teclear el nombre de la revista :

### EJEMPLO

| Título: | Journal of adolescence | Fecha: | Bu <u>s</u> car |
|---------|------------------------|--------|-----------------|
|         |                        |        |                 |

Aparece el título de la revista buscada o un listado de las revistas cuyo título es similar al buscado. Si se encuentra el requerido:

| 3) Dar clic sobre el título de la revista | buscada:             |
|-------------------------------------------|----------------------|
| Titulo ****                               | Fecha                |
| Journal of Adolescence                    | 1993- Science Direct |
| Journal of Research on Adolescence        | 1995- Erlbaum        |

Para ingresar al sitio donde se encuentra la revista en formato electrónico: Ebsco, Proquest, Elsevier Science, Erlbaum, Sweets, Ingenta, Springer, Wilson, Blackwell, etc.

Cada Interfaz o Base de Datos cuenta con su propio sistema de búsqueda, recuperación y salida de información, así como de características y permisos específicos.

El usuario podrá almacenar el material obtenido en su dirección de correo electrónico, en USB, o en disco compacto.

### BÚSQUEDA MULTIPLE EN CATÁLOGOS Y BASES DE DGB

La página principal de DGB ofrece realizar búsquedas en los catálogos y bases de datos que se encuentran bajo su coordinación.

### Búsqueda en las Colecciones

Se recomienda utilizar la opción de **Búsqueda avanzada**, la cual facilita la combinación de términos de búsqueda:

### **Ejemplo:**

| Búsqueda básica   | Búsqueda libre<br>Idioma (inter | <u>Búsqueda avanzada</u><br>faz de búsqueda) Español <mark>v</mark> |
|-------------------|---------------------------------|---------------------------------------------------------------------|
| Busca: palabras 🔻 | psicologia social               | título v                                                            |
| Y v palabras v    |                                 | autor v                                                             |
| Y v palabras v    |                                 | tema v                                                              |
| Enviar consulta   |                                 |                                                                     |

Los resultados que se obtienen proceden de las bases de datos y catálogos que se especifican en la columna de la izquierda:

| <b>Todos los resultados (1180)</b><br>Conformados por               | Resultados 1 - 10 de 1180<br>Referencias:                                                       |
|---------------------------------------------------------------------|-------------------------------------------------------------------------------------------------|
| ARTÍCULOS (714)                                                     | (algunas con liga al texto completo)<br>Bartlett fc (1932). Recordar.<br>Estudios de psicologia |
| Que proceden de:                                                    | Experimental y social                                                                           |
| 🔽 PERIÓDICA –                                                       | Psicologia social: assistencia                                                                  |
| Índice de Revistas<br>Latinoamericanas<br>en Ciencias ( <b>10</b> ) | ao estudante universitario<br>Facultad de Medicina<br>Minas Gerais. Brasil                      |

CLASE – Citas Latinoamericanas en Ciencias Sociales y Humanidades (559)

IRESIE – Índice de Revistas de Educación Superior e Investigación Educativa (145)

 O papel social da psicologia: reflexoes sobre criterios e metodos para avaliar a relevancia de intervencoes na comunidade Prette, Z.A.P Universidade Federal da
 Paraiba, Brasil

•••••

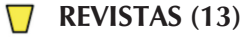

LIBRUNAM – Libros (360)

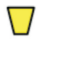

TESIUNAM -Tesis (88) Impresas (57) Electrónicas (31)

**CLASE** y **PERIÓDICA** se localizan en la Hemeroteca Latinoamericana de la DGB, e **IRESIE** en el **IISUE** (Instituto de Investigaciones Sobre la Universidad y la Investigación).

Para búsquedas en catálogos específicos o bases de datos, como LIBRUNAM para libros, TESIUNAM para tesis, etc., dar clic o seleccionar la opción de CATÁLOGOS desde la página principal (en la barra superior), y elegir el catálogo deseado entre las listas disponibles en cada cuadro.

### COMISIÓN DE BIBLIOTECA

Dr. Javier Nieto Gutiérrez Presidente de la Comisión

Mtro. Roberto Alvarado Tenorio Suplente

Dr. Gustavo Bachá Méndez Mtra. Eva María Esparza Meza Mtra. Lidia Ferreira Nuño Lic. Silvia Teresa Lizárraga Rocha Dra. Juana Patlán Pérez Dra. Isabel Reyes Lagunes Mtro. Juan Manuel Sánchez Mtra. Patricia Sánchez Razo Dra. Ileana Seda Santana Miembros del Personal Académico

Mtro. Fermín López Franco Coordinador de la Biblioteca

Mtra. Ana Bertha Santiago Flores Coordinadora del Centro de Documentación

Lic. Guillermina Clara Santana Velasco Representante del Personal Académico que labora en la Biblioteca

Lorena Darcy Guerrero Betancourt Representante del Personal Administrativo que labora en la Biblioteca

> Jehovani Tena Sánchez Representante de los Alumnos

#### DIRECTORIO

Dr. Javier Nieto Gutiérrez Director

Mtro. Roberto Alvarado Tenorio Secretario General

> C.P. Juan Contreras Razo Secretario Administrativo

Dr. Rolando Díaz Loving Jefe de la División de Estudios de Posgrado e Investigación

Dr. Juan José Sánchez Sosa Coordinador del Programa de Maestría y Doctorado

Dra. Cecilia Silva Gutiérrez Jefa de la División de Estudios Profesionales

Dr. Alfredo Guerrero Tapia Jefe de la División del Sistema de Universidad Abierta

> Dra. Laura Hernández Guzmán Jefa de la División de Educación Continua

Mtra. Beatriz Vázquez Romero Coordinadora del Programa de Atención a Alumnos y Servicios a la Comunidad

> Mtro. Fermín López Franco Coordinador de la Biblioteca

Mtra. Ana Bertha Santiago Flores Coordinadora del Centro de Documentación "Dr. Rogelio Díaz Guerrero"

Este material fue impreso en el Departamento de Publicaciones de la Facultad de Psicología de la UNAM, en mayo de 2011.

Responsable de la edición: Psic. Ma. Elena Gómez Rosales. Diseño por computadora: Lic. Aurelio Jesús Graniel Parra. Impresión: Departamento de Publicaciones.